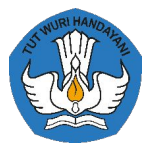

KEMENTERIAN PENDIDIKAN, KEBUDAYAAN, RISET, DAN TEKNOLOGI

# Sistem Informasi Sumber Daya Terintegrasi (SISTER) (Asesor BKD)

https://sister.kemdikbud.go.id

#### Alur Asesor BKD

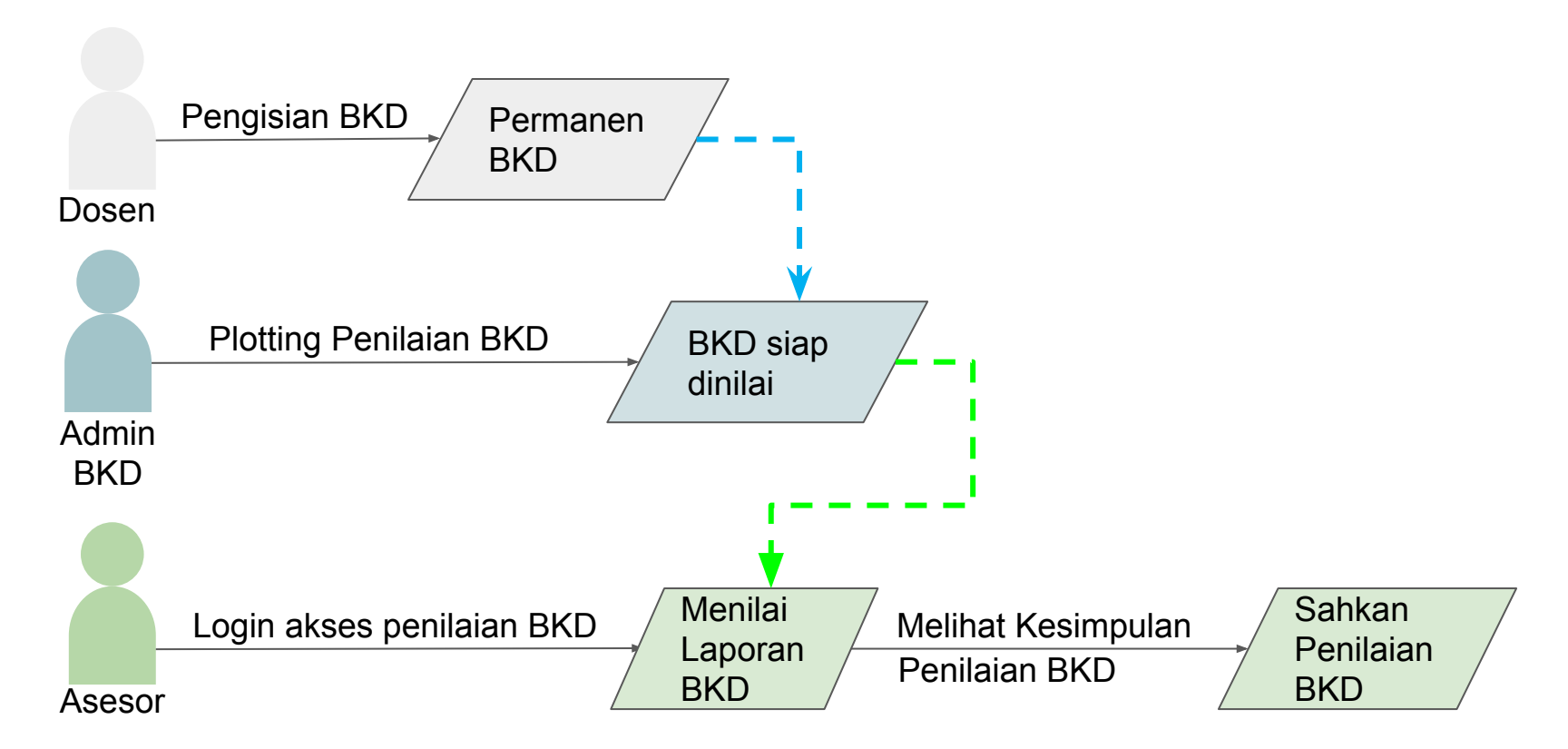

### **Detail Asesor BKD**

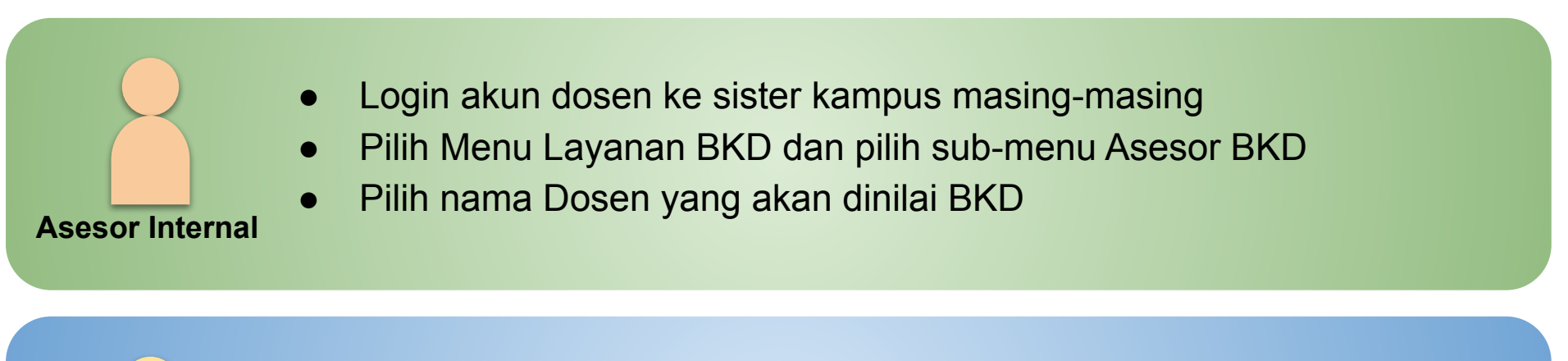

|        |      |       | • | Akses URL Penilaian BKD dari unit BKD Internal PT yang menugaskan     |
|--------|------|-------|---|-----------------------------------------------------------------------|
|        |      |       |   | <domain_sister_kampus asesor_bkd_eksternal=""></domain_sister_kampus> |
|        |      |       | • | Isikan PT, username akun SISTER, NIRA BKD, Token penilaian            |
| Asesor | Ekst | ernal | • | Token diperoleh dari unit BKD Internal PT yang menugaskan             |

#### Halaman Akses Asesor Eksternal BKD

| SISTER Sistem Informasi Sumberdaya Terintegrasi |                   |
|-------------------------------------------------|-------------------|
| Universitas<br>Asesor Bkd Eksternal             |                   |
| Penilaian LKD oleh Asesor Eksternal             |                   |
| PT yang Dinilai *                               | Pilih PT          |
| Username *                                      |                   |
| NIRA BKD *                                      |                   |
| Masukkan Token Penilaian *                      |                   |
|                                                 | ✓ Login Eksternal |

### Tampilan Halaman Awal Penilaian BKD

| anda / Lavanan B                                  |                                          |             |             |                     |            | Pengaturan   | 🕞 Kelua    |
|---------------------------------------------------|------------------------------------------|-------------|-------------|---------------------|------------|--------------|------------|
| Penilaian BKD Rencana dan Laporan 2021/2022 Genap |                                          |             |             |                     |            |              |            |
| Info Asesor BKD                                   |                                          |             |             |                     |            |              |            |
| Nama                                              |                                          |             |             |                     |            |              |            |
| NIRA                                              |                                          |             |             |                     |            |              |            |
| Kelompok Bidang                                   |                                          |             |             |                     |            |              |            |
| Daftar LKD yang dinilai                           |                                          |             |             |                     |            |              |            |
| Menampilkan 10 🗸 entitas                          |                                          |             |             |                     | Pencarian: |              |            |
| No 👫 Nama/NIDN                                    | Asal PT/Prodi                            |             | 17          | Status Penilaian    | Aksi       |              | 11         |
| 1 Colorest Convertient                            | Ketatalaksanaan Pelayaran Niaga Dan Kepe | labuhan     |             | Sebagai asesor ke-1 | Lakukan p  | enilaian     |            |
| 2                                                 | teknika                                  | Klik tombol | Lakukan     | Penilaian           | Lakukan pe | enitaian     |            |
| Menampilkan 1 sampai 2 dari 2 total data          |                                          | untuk memul | ai penilaia | n.                  | iebe       | elumnya 1 Se | sianjutnya |
|                                                   |                                          |             |             |                     | -          |              |            |
| € Kembali                                         |                                          |             |             |                     |            |              |            |

#### Tampilan Halaman Awal Penilaian BKD

| [ Penilaian Laporan Kin | nerja Dosen (LKD) - Semester 2021/2022 (                                                | Senap                          |                        |                                                              |                  |                                       |                                    | Untuk melakukan p<br>Asesor dapat klik tab | enila<br>beril |
|-------------------------|-----------------------------------------------------------------------------------------|--------------------------------|------------------------|--------------------------------------------------------------|------------------|---------------------------------------|------------------------------------|--------------------------------------------|----------------|
| Biodata                 | Pelaksanaan Pendidikan                                                                  | Pelaksanaan Penelitian         | Pelaksanaan Pengabdiar | n Pe                                                         | laksanaan Penunj | ang Kew                               | ajiban Khusus Lek                  | ctor                                       |                |
| esor Penilai            |                                                                                         |                                |                        |                                                              |                  |                                       |                                    | Biodata Asesor                             |                |
|                         | Nama Ase                                                                                | Jor                            |                        |                                                              |                  |                                       | L                                  |                                            |                |
|                         | NIRA                                                                                    |                                |                        |                                                              |                  |                                       |                                    |                                            |                |
|                         | NIDN                                                                                    |                                |                        |                                                              |                  |                                       |                                    |                                            |                |
|                         | Bidang                                                                                  |                                |                        |                                                              | Teknik Sipil     |                                       |                                    |                                            |                |
|                         | Peran                                                                                   |                                |                        |                                                              | Asesor ke-1      |                                       |                                    |                                            |                |
| eserta                  |                                                                                         |                                |                        |                                                              |                  |                                       |                                    | Biodata Peserta                            |                |
|                         | Nama                                                                                    |                                |                        |                                                              |                  |                                       |                                    | Diodata i coerta                           |                |
|                         | NIP                                                                                     |                                |                        |                                                              |                  |                                       |                                    |                                            |                |
|                         | NIDN                                                                                    |                                |                        |                                                              |                  |                                       |                                    |                                            |                |
|                         |                                                                                         |                                |                        |                                                              |                  |                                       |                                    |                                            |                |
|                         | Fakultas                                                                                |                                |                        | -                                                            | [                | Anabila                               | Posorta                            | memnunyai                                  |                |
|                         | Fakultas<br>Program S                                                                   | tudi                           |                        | -<br>TEKNIKA (D3                                             | )                | Apabila                               | Peserta                            | a mempunyai                                |                |
|                         | Fakultas<br>Program S<br>Jabatan Fi                                                     | tudi<br>ngsional               |                        | -<br>TEKNIKA (D3<br>Lektor                                   | )<br>•           | Apabila<br>Jabata                     | a Peserta<br>n Fungsi              | a mempunyai<br>onal maka                   |                |
|                         | Fakultas<br>Program S<br>Jabatan Fu<br>Status Dos                                       | tudi<br>ngsional<br>en         |                        | -<br>TEKNIKA (D3<br>Lektor<br>Dosen (DS)                     | )                | Apabila<br>Jabata<br>terdap           | a Peserta<br>n Fungsi<br>at penila | a mempunyai<br>onal maka<br>aian Kewajiban |                |
|                         | Fakultas<br>Program S<br>Jabatan Fu<br>Status Dos<br>Jabatan                            | tudi<br>ngsional<br>en         |                        | -<br>TEKNIKA (D3<br>Lektor<br>Dosen (DS)                     | )                | Apabila<br>Jabata<br>terdap<br>Khusus | a Peserta<br>n Fungsi<br>at penila | a mempunyai<br>onal maka<br>aian Kewajiban |                |
|                         | Fakultas<br>Program S<br>Jabatan Fi<br>Status Dos<br>Jabatan<br>Status Sen              | tudi<br>Ingsional<br>en<br>fos |                        | - TEKNIKA (D3<br>Lektor<br>Dosen (DS)<br>- Sertifikasi       | •                | Apabila<br>Jabata<br>terdap<br>Khusus | a Peserta<br>n Fungsi<br>at penila | a mempunyai<br>onal maka<br>aian Kewajiban |                |
|                         | Fakultas<br>Program S<br>Jabatan Fi<br>Status Dos<br>Jabatan<br>Status Sen<br>Nomor Sen | tudi<br>Ingsional<br>en<br>Jos |                        | -<br>TEKNIKA (D3<br>Lektor<br>Dosen (DS)<br>-<br>Sertifikasi |                  | Apabila<br>Jabata<br>terdap<br>Khusus | a Peserta<br>n Fungsi<br>at penila | a mempunyai<br>onal maka<br>aian Kewajiban |                |

### Item Penilaian Kinerja Semester BKD

| Vengen          | nbangkan bahan kuliah                                  |                                    | Nilai klaim |                                          |                                          | Asesor dapat melakukan<br>penilaian dan menambahkan      |
|-----------------|--------------------------------------------------------|------------------------------------|-------------|------------------------------------------|------------------------------------------|----------------------------------------------------------|
| ło              | Nama Kegiatan                                          | Bukti Penugasan                    | Status      | Beban Penilaian<br>Tugas Asesor<br>(sks) | Komentar                                 | komentar pada kolom beriku                               |
| Buku Aj         | jar (cetak atau elektronik)                            |                                    | ß           |                                          |                                          | +                                                        |
|                 | Judul Bahan Ajar                                       | SK :-<br>Tal SK                    |             | 5 5                                      | Komentar/r                               | ekomendasi                                               |
|                 |                                                        |                                    |             | ian                                      |                                          |                                                          |
| Kli             | ik tombol Bukti F                                      | Pendukung                          |             | ian                                      | Apak                                     | pila penilaian telah selesai,                            |
| Kli<br>ur       | ik tombol Bukti F<br>ntuk membuka d                    | Pendukung<br>etail dari            |             | ian                                      | Apak<br>klik t                           | pila penilaian telah selesai,<br>combol Simpan Penilaian |
| Kli<br>ur<br>dc | ik tombol Bukti F<br>ntuk membuka d<br>okumen bukti pe | Pendukung<br>etail dari<br>ndukung | Status      | an<br>Beban Pe<br>Tugas As<br>(si        | Apak<br>klik t<br>nilaian<br>esor<br>(s) | pila penilaian telah selesai,<br>combol Simpan Penilaian |

### Item Penilaian Kewajiban Khusus BKD

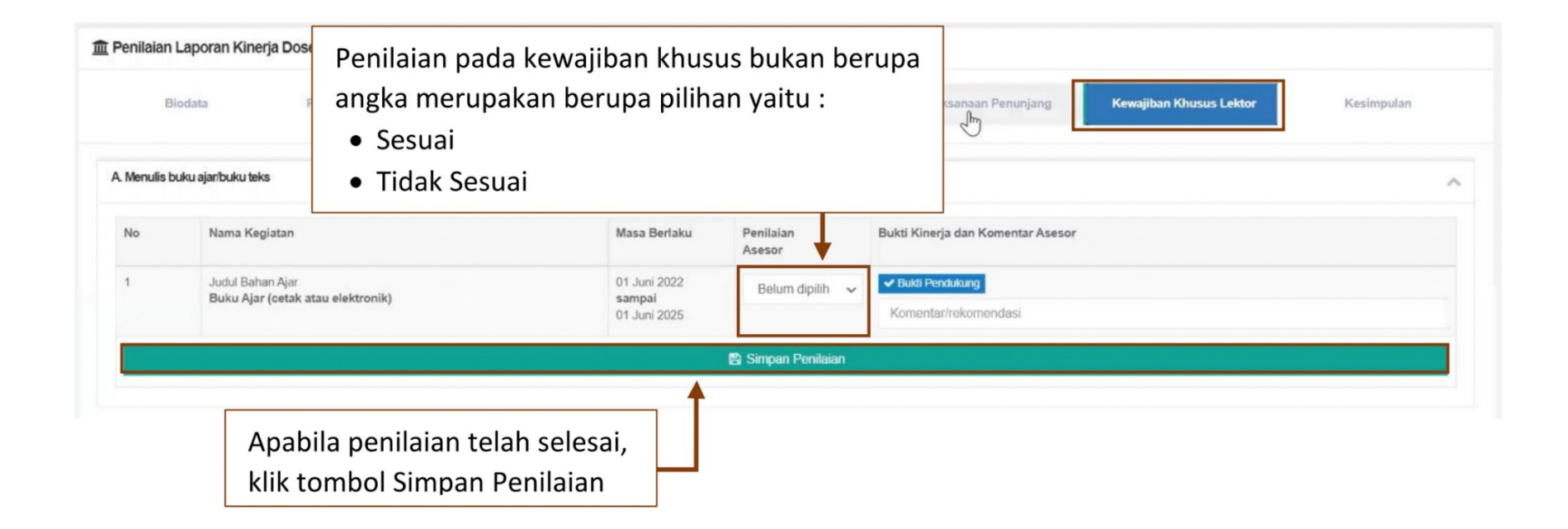

### Halaman Kesimpulan Penilaian BKD

| enilaian Laporan Kinerja Dosen (LKD) - Semester 2021/                            | 2022 Genap                                |                          |                           |                     |           |                   |  |
|----------------------------------------------------------------------------------|-------------------------------------------|--------------------------|---------------------------|---------------------|-----------|-------------------|--|
| Biodata Pelaksanaan Pendidikan                                                   | Pelaksanaan Penelitian                    | Pelaksanaan Pengabdian   | Pelaksanaan Penunjang     | Kewajiban Khusus Le | ktor      | Kesimpulan        |  |
| vajiban BKD                                                                      |                                           |                          |                           |                     |           |                   |  |
| <ul> <li>Ceterangan:</li> <li>TM: Tidak Memenuhi</li> <li>M: Memenuhi</li> </ul> |                                           |                          |                           |                     |           |                   |  |
| o Jenis Kinerja                                                                  |                                           | Syarat                   |                           | sks BKD             | sks Lebih | Status            |  |
| Pelaksanaan Pendidikan                                                           |                                           | Tidak boleh kosor        | 3                         | 10                  | 0         | М                 |  |
| Pelaksanaan Penelitian                                                           | Pelaksanaan Penelitian Tidak boleh kosong |                          |                           | 2                   | 3.75      | м                 |  |
| Pelaksanaan Pengabdian                                                           |                                           | Tidak boleh kosong       |                           |                     | 10        | М                 |  |
| Pelaksanaan Penunjang                                                            |                                           | Tidak boleh kosor        | 2                         | 2                   | 0.5       | м                 |  |
| Kriteria Pelaksanaan Pendidikan dan Pelaksanaan Pen                              | elitian                                   | Minimal 9 sks            |                           | 12                  | 3.75      | м                 |  |
| Kriteria Pelaksanaan Pengabdian dan Pelaksanaan Per                              | nunjang                                   | Tidak boleh koso         | ng                        | 2.75                | 10.5      | м                 |  |
| otal Kinerja                                                                     |                                           | Minimal 12 sks da        | 14.75                     | 14.25               | М         |                   |  |
|                                                                                  | Memenuhi ketentua                         | n perundang-undang beb   | n kerja dosen.            |                     |           |                   |  |
| wajiban Khusus - Lektor                                                          |                                           |                          |                           |                     |           |                   |  |
| iama Kegiatan                                                                    |                                           | Syarat Minimum           |                           | Total Kinerja       |           |                   |  |
| lenulis buku ajar/buku teks                                                      |                                           | 1                        |                           |                     | 1         |                   |  |
| fenulis publikasi ilmiah                                                         |                                           | Ť                        |                           |                     | 0         |                   |  |
| Mer                                                                              | menuhi ketentuan perundang-unda           | ing beban kerja dosen me | igenai Kewajiban Khusus D | osen.               |           |                   |  |
|                                                                                  |                                           | Anabila sem              | ua penilaian su           | idah sesuai         |           |                   |  |
| embali                                                                           |                                           | klik tombal              | Sahkan Danilaia           | n Kinoria           |           | Silhkan penilaiar |  |
|                                                                                  |                                           | KIIK LOMDOL              | Sankan Penilala           | in kinerja          |           |                   |  |
|                                                                                  |                                           | untuk mono               |                           |                     |           |                   |  |

## **TERIMA KASIH**